## GO by Spark - How to duplicate an existing Scribe event in the Event Library?

GO Libraries have all staff, event, content, and venue data from the client that populates on guest facing materials. Users have the ability to add and edit library items through GO.

| 1 Nav                                             | vigate to your G | O Software URL an | d open the | Event Lib | orary.     |                       |     |  |  |  |  |  |
|---------------------------------------------------|------------------|-------------------|------------|-----------|------------|-----------------------|-----|--|--|--|--|--|
| <b>2</b> Double-click the event to be duplicated. |                  |                   |            |           |            |                       |     |  |  |  |  |  |
| vents                                             | V                | enues             | Conte      | ent       | ٩          | Enter Search<br>Staff | Ter |  |  |  |  |  |
|                                                   | Access           | Description       | Segment    | Levels    | Attributes | Private               | с   |  |  |  |  |  |
| onboard with<br>SNAME\$<br>ent Template ID        | THE AVENIR       |                   |            |           |            |                       |     |  |  |  |  |  |
| )<br>ent Template ID                              | THE AVENIR       |                   |            |           |            |                       |     |  |  |  |  |  |
| ent Template ID                                   | THE AVENIR       | test              | Signature  |           | Education  |                       |     |  |  |  |  |  |

## 3 Click "Duplicate".

|                                 | incute .             |                            |                    |         |           |     |
|---------------------------------|----------------------|----------------------------|--------------------|---------|-----------|-----|
| 7                               |                      | ₩ ♠ 🛄 🤆                    | ij; <u>r</u> e † ( |         | dmin User | - 1 |
| onboard with (                  | ×                    | Enter Search Term<br>Staff |                    |         |           |     |
|                                 | In Promote to Brand* | 🛍 Archive Template 🗌 Dup   | olicate            | Private | Crew      | Siı |
|                                 | Segment              |                            |                    |         |           |     |
|                                 | Unassigned           | ○ Signature                |                    |         |           |     |
|                                 | 🔘 General            | ○ The Ambitious            |                    |         |           |     |
| Add All Propertie               | es 🔷 The Bourgeois   | ○ The Loyalists            |                    |         |           |     |
| property                        | 🔘 The Posh           | ○ Teens                    |                    |         |           |     |
| that will share this event, the | , Kids               |                            |                    |         |           |     |
|                                 | Attributes           |                            |                    |         |           |     |
|                                 | Fitness              | Relaxation                 |                    |         |           |     |